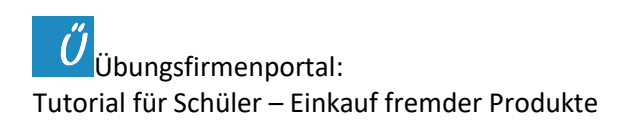

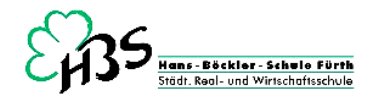

# Einkaufsvorgang am Beispiel einer Bestellung des Kleeblatt Powershop bei der Firma Pegasus

Achtung: Wenn ihr das ausdrucken möchtet, dann bitte "beidseitig drucken" !

Wir wollen einen Fitnessraum für unsere Mitarbeiter einrichten. Im Vorfeld haben wir bereits Anfragen geschrieben und Angebote verglichen. Wir haben uns über die Lieferbedingungen der Lieferanten informiert und kennen den Mindestbestellwert (Übungsunternehmen – Fakt/Fibu).

Jetzt haben wir uns für einen Lieferanten entschieden. Wir legen für die Bestellung eine neue Checkliste Einkauf an und erfassen die Bestellung im Übungsfirmenportal. Dafür öffnen wir das Bestellbuch und klicken auf "NEU".

Auf der Checkliste werden Lieferant und Bestellnummer vermerkt und alle **erledigten** Arbeitsschritte abgezeichnet.

| → C' û                         |                  | ( www.uebungsunternehme | n.bayerr | n/portal10/mai | n.php            |                  |                |      |            |        | 🖸 🖒            | Q Suchen      | hit.                                                                                                    |
|--------------------------------|------------------|-------------------------|----------|----------------|------------------|------------------|----------------|------|------------|--------|----------------|---------------|----------------------------------------------------------------------------------------------------|
|                                | and and a second | - Anno 150              | 92.32    | 12 1982        | and the          | 10000            |                | 1    | St. 15     | 1.     | and the second | STATISTICS IN |                                                                                                    |
| Bestellbuch (p101)             | D.php)           |                         |          |                |                  |                  |                | -    |            |        |                |               |                                                                                                    |
| stellbuch                      |                  |                         |          |                |                  |                  |                |      |            |        |                |               | A CONTRACTOR                                                                                                    |
| and Illingh Basis (and         | 4                | -1                      | -        |                |                  | - A5.            |                |      |            |        |                |               | and the second second                                                                                                    |
| sestemotion bedarismen         | aung             | eiswareniieteranten     | 1.67     | Listendruck    | Archiv    💙 Prut | ung    Se transo | ode    loscher |      | Lager    🥙 | eart   | TV∥ ⊇ neu∥ a   | Filter        |                                                                                                    |
|                                | D                |                         | 1.01     |                |                  | alle             | e Bestellungen | ab 0 | 1.09.2017  | 100 00 | neu            | ~             |                                                                                                    |
| Bestellnummer *                | Datum            | Lieferant               | KW       | AB             | WE               | MLSt HWL         | ER             | KF   | bezahit    | KZ R   | I User         |               |                                                                                                    |
| EKV10AOF70073                  | 21.11.17         | Knorr Weiden GmbH       | 2        |                |                  |                  |                |      |            |        | P.Plewka       |               | s Jahr 2018!                                                                                                    |
| EKV10AOB70071                  | 21.11.17         | Knorr Weiden GmbH       | 47       |                | 1 70257          |                  | P. 70257       | ~    | 21 11 15   | ~      | schafali       |               |                                                                                                    |
| EKV10AOF70070                  | 21.11.17         | Knorr Weiden GmbH       | 47       |                | L-70257          |                  | R-70257        | -    | 21.11.17   | -      | wolfseli       |               |                                                                                                    |
| EKv10asc70069                  | 21.11.17         | Knorr Weiden GmbH       | 47       |                | L-70257          |                  | R-70257        | -    | 21 11 15   | -      | nykamaur       |               |                                                                                                    |
| EKV10AOPE70068                 | 21.11.17         | Knorr Weiden GmbH       | 4        |                | L-70257          |                  | R-70257        | -    | 21.11.17   | ~      | Giulio         |               |                                                                                                    |
| EKV10AMF70067                  | 21.11.17         | Knorr Weiden GmbH       | 2        |                | L-70257          |                  | R-70257        | ~    | 21.11.17   | ~      | Fatmagyl       |               |                                                                                                    |
| EKOPF70067                     | 05.12.17         | Deutsche Balamundi AG   | 4        | 2017-07089     | 2017-07089       | t                | 2017-07089     |      | 06.12.17   | 1      | P.Plewka       |               | See Contra                                                                                                    |
| EKV10AUF70066                  | 21.11.17         | Knorr Weiden GmbH       | 3        |                |                  |                  |                |      |            | B      | Max I.         | -             |                                                                                                    |
| EKV10AOB70065                  | 21.11.17         | Knorr Weiden GmbH       | 47       |                | L-70257          |                  | R-70257        | ~    |            | ~      | wildleon       |               |                                                                                                    |
| EKV10A70064                    | 21.11.17         | Knorr Weiden GmbH       | 2        |                | L-70257          |                  | R-70257        | ~    | 21.11.17   | ~      | Stephanie      |               |                                                                                                    |
| EKV10A70063                    | 21.11.17         | Knorr Weiden GmbH       | 47       |                | L-70257          |                  | R-70257        | ~    |            | ~      | wachtom        |               | The first of the second                                                                                                    |
| EKV10ASC70062                  | 21.11.17         | Knorr Weiden GmbH       | 47       |                | L-70257          |                  | R70257         | ~    | 21.11.17   | ~      | meyetimo       |               | S S S S S S S S S S S S S S S S S S S                                                                                                    |
| EKV10AMF70061                  | 21.11.17         | Knorr Weiden GmbH       | 2        |                | L-70257          |                  | R-70257        | ~    |            | ~      | Chelsea        |               | AND NOT THE REAL PROPERTY OF                                                                                                    |
| EKV10A70060                    | 21.11.17         | Knorr Weiden GmbH       |          |                |                  |                  |                | ~    |            | ~      |                |               |                                                                                                    |
|                                | 21.11.17         | Knorr Weiden GmbH       | 48       |                | L-70257          |                  | R-70257        | ~    | 21.11.17   | ~      | pohlleon       |               | the start of the second second s |
| EKV10AOF70059                  |                  |                         | 2        |                | L-70257          |                  |                | ~    |            |        | Nina K.        |               | and the second second                                                                                                    |
| EKV10AOF70059<br>EKV10AUF70058 | 21.11.17         | Knorr Weiden GmbH       | 2        |                |                  |                  |                |      |            |        |                |               | Last - Contraction of the second second second second second second second second second second second second s                                                                                                    |

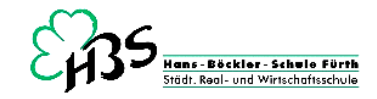

Im Übungsfirmenportal öffnet sich die folgende Bestellmaske. Schon nach den ersten Buchstaben können wir den Lieferanten auswählen, in diesem Fall die Firma Pegasus Sport GmbH.

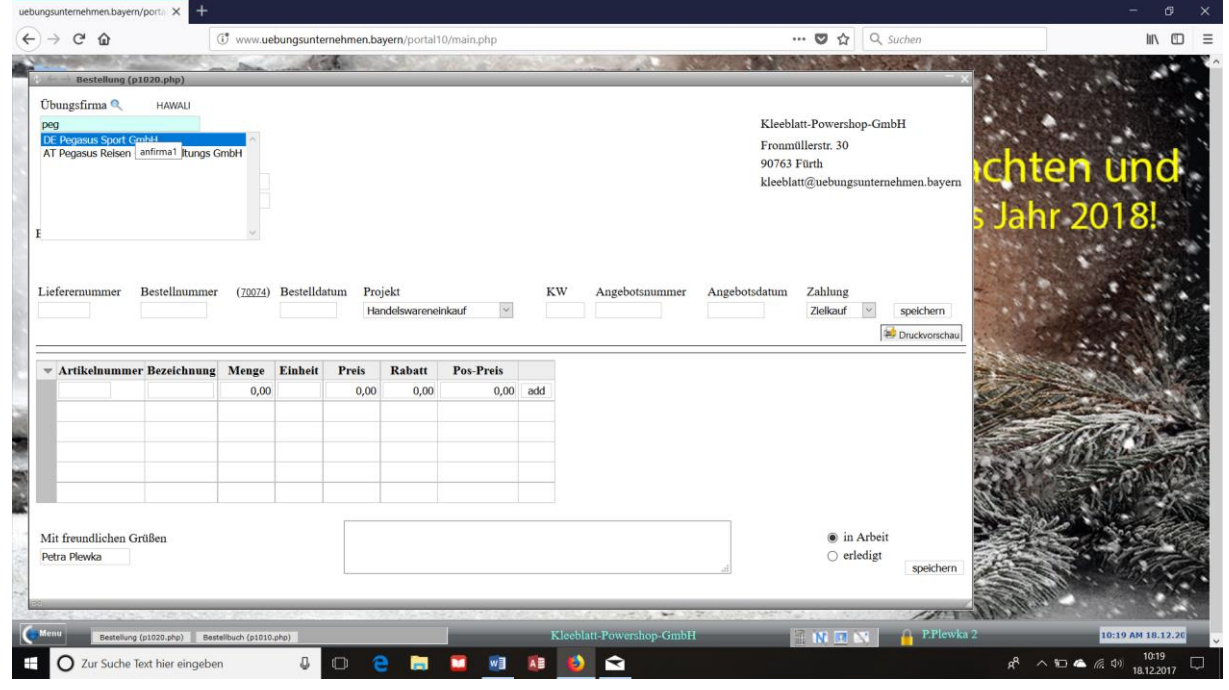

Mit einem Doppelklick wählen wir die Firma aus und ergänzen folgende Felder:

| Bestellnummer  | Hier geben wir folgendes ein: EK (für Einkauf) Klasse Regierungsbezirk    |
|----------------|---------------------------------------------------------------------------|
|                | Nummer. Ein Beispiel: EKZ11BMF70074                                       |
|                |                                                                           |
| Bestelldatum   | (automatisch heutiges Datum)                                              |
| Projekt        | (automatisch Handelswareneinkauf ODER euer Lehrer gibt etwas anderes vor, |
|                | das ihr dann über das Pulldown-Menü auswählen könnt)                      |
| KW             | (gewünschte Lieferwoche) – durch Anklicken des Datums rechts unten im     |
|                | Portal öffnet sich ein kleiner Kalender, in dem man die Kalenderwoche     |
|                | ablesen kann! Wir lassen meist zwei Wochen (Email) oder 4 Wochen (Post)   |
|                | Zeit für die Lieferung Ferien berücksichtigen!                            |
| Angebotsnummer | (soweit vorhanden)                                                        |
| Angebotsdatum  | (Soweit vorhanden)                                                        |
| Zielkauf       |                                                                           |
| SPEICHERN      |                                                                           |

Dann gebt ihr den/die gewünschten Artikel und die Stückzahl ein und berechnet für jede Zeile den Positionspreis (Einzelpreis \* Stückzahl).

Tipp: Wenn ihr die Artikelnummer nicht kennt, dann klickt einfach ein paar Buchstaben/Zahlen, und schon öffnet sich – wie von Zauberhand – ein Pulldownmenü mit den möglichen Artikelnummern!

Wichtig: nach jeder eingegebenen Zeile "add" anklicken!!

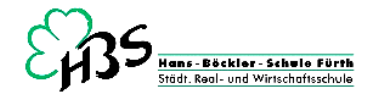

| → C' 🏠                                                                                              | 🗊 🔏 www.uebungsun                                                            | ternehmen.bayerr                                                          | rn/portal10/main.p                                       | hp             |                                                                                                |                 |                  | ··· 🛡 🏠 🖸             | Suchen                | liiX                                                                                                    |
|----------------------------------------------------------------------------------------------------|------------------------------------------------------------------------------|---------------------------------------------------------------------------|----------------------------------------------------------|----------------|------------------------------------------------------------------------------------------------|-----------------|------------------|-----------------------|-----------------------|----------------------------------------------------------------------------------------------------|
|                                                                                                    | a be all                                                                     | 1-10-10-10                                                                |                                                          |                | 000                                                                                            | Real Providence | Sec. 2336        | 1990 - 1991           | Section and           |                                                                                                    |
| ightarrow Bestellung (p10                                                                           | 020.php)                                                                     |                                                                           |                                                          |                |                                                                                                |                 |                  |                       | - ,                   | 1                                                                                                    |
| bungsfirma 🔍                                                                                        | HAWALI                                                                       |                                                                           |                                                          |                |                                                                                                |                 |                  |                       |                       |                                                                                                    |
| gasus Sport GmbH                                                                                    |                                                                              |                                                                           |                                                          |                |                                                                                                |                 | Kleeb            | latt-Powershop-C      | ImbH                  |                                                                                                    |
|                                                                                                    |                                                                              |                                                                           |                                                          |                |                                                                                                |                 | Fronn            | nüllerstr. 30         |                       |                                                                                                    |
| onmullerstr. 30                                                                                     | Fürth                                                                        |                                                                           |                                                          |                |                                                                                                |                 | 90763<br>Islaabi | Fürth                 | mahman hawam          |                                                                                                    |
| Pegasus                                                                                             | s@uebungsunternehmen.b                                                       |                                                                           |                                                          |                |                                                                                                |                 | Kiecol           | atti@uebungsunte      | emennen.oayem         | The second second second                                                                                                    |
| reguou                                                                                              | og debangbanter nen men to                                                   |                                                                           |                                                          |                |                                                                                                |                 |                  |                       |                       | s Jahr 2018!                                                                                                    |
| stellung * neue Bes                                                                                 | stellung                                                                     |                                                                           |                                                          |                |                                                                                                |                 |                  |                       |                       |                                                                                                    |
|                                                                                                    |                                                                              |                                                                           |                                                          |                |                                                                                                |                 |                  |                       |                       |                                                                                                    |
|                                                                                                    |                                                                              |                                                                           |                                                          |                |                                                                                                |                 |                  |                       |                       |                                                                                                    |
| eferernummer B                                                                                      | Bestellnummer ( <u>70074</u> ) Bestelldat                                    | am Projekt                                                                |                                                          | K              | W Angebo                                                                                       | otsnummer       | Angebotsdatum    | Zahlung               |                       |                                                                                                    |
| 0105 E                                                                                              | KZ11BMF700 08.12.17                                                          | Handelswa                                                                 | vareneinkauf                                             | × 5            | 1 KAP122                                                                                       | 017             | 05.12.17         | Zielkauf              | speichern             | A PARTICIPAL PROPERTY AND                                                                                                    |
|                                                                                                    |                                                                              |                                                                           |                                                          |                |                                                                                                |                 |                  |                       |                       |                                                                                                    |
|                                                                                                    |                                                                              |                                                                           |                                                          |                |                                                                                                |                 |                  |                       | 😸 Druckvorschau       |                                                                                                    |
| Artikelnummer                                                                                       | Bezeichnung                                                                  | Menge Ein                                                                 | nheit Preis                                              | Rabatt         | Pos-Preis                                                                                      |                 |                  |                       | 😸 Druckvorschau       | -                                                                                                    |
| Artikelnummer                                                                                       | Bezeichnung                                                                  | Menge Ein                                                                 | nheit Preis                                              | Rabatt<br>0,00 | Pos-Preis                                                                                      | add             |                  |                       | Druckvorschau         |                                                                                                    |
| Artikelnummer<br>IC-TKIC3B-01                                                                       | Bezeichnung<br>TOMAHAWK IC3 INDOOR BIKE                                      | Menge Ein<br>0,00<br>2,00                                                 | nheit Preis<br>0,00<br>1.783,81                          | Rabatt<br>0,00 | Pos-Preis<br>0,00<br>3.567,62                                                                  | add             |                  |                       | Druckvorschau         |                                                                                                    |
| Artikelnummer<br>IC-TKIC3B-01<br>IC-TKIC1B-01                                                       | Bezeichnung<br>TOMAHAWK IC3 INDOOR BIKE<br>TOMAHAWK IC1 INDOOR BIKE          | Menge         Ein           0,00         2,00                             | Preis           0,00           1.783,81           831,81 | Rabatt<br>0,00 | Pos-Preis<br>0,00<br>3.567,62<br>1.663,62                                                      | add             |                  |                       | 2 Druckvorschau       | e Kalender (calendar,php)                                                                                                    |
| Artikelnummer<br>IC-TKIC3B-01<br>IC-TKIC1B-01                                                       | Bezeichnung<br>TOMAHAWK IC3 INDOOR BIKE<br>TOMAHAWK IC1 INDOOR BIKE          | Menge         Ein           0,00                                          | Preis           0,00           1.783,81           831,81 | Rabatt<br>0,00 | Pos-Preis<br>0,00<br>3.567,62<br>1.663,62                                                      | bbe -           |                  |                       | H Druckvorschau       | : Kander (Zendacke)                                                                                                    |
| Artikelnummer<br>IC-TKIC3B-01<br>IC-TKIC1B-01                                                       | Bezeichnung<br>TOMAHAWK IC3 INDOOR BIKE<br>TOMAHAWK IC1 INDOOR BIKE          | Menge         Ein           0,00         2,00           2,00         2,00 | Preis           0,00           1.783,81           831,81 | Rabatt<br>0,00 | Pos-Preis<br>0,00<br>3.567,62<br>1.663,62                                                      | add             |                  |                       | H Druckvorschau       | E Stander (Landuchp)<br>C December 2017<br>Sa Su Mo Tu Ve Th Fr                                                                                                    |
| Artikelnummer<br>IC-TKIC3B-01<br>IC-TKIC1B-01                                                       | Bezeichnung<br>TOMAHAWK IC3 INDOOR BIKE<br>TOMAHAWK IC1 INDOOR BIKE          | Menge         Ein           0,00         2,00           2,00         2,00 | Preis           0,00           1.783,81           831,81 | Rabatt<br>0,00 | Pos-Preis<br>0,00<br>3.567,62<br>1.663,62                                                      | add<br>         |                  |                       | H Druckvorschau       | E Killender (Zasnidarphp)<br>C December 2017<br>Se Su Mo Tu We Th Fr<br>1                                                                                                    |
| Artikelnummer<br>IC-TKIC3B-01<br>IC-TKIC1B-01                                                       | Bezeichnung<br>TOMAHAWK IC3 INDOOR BIKE<br>TOMAHAWK IC1 INDOOR BIKE          | Menge         Ein           0,00         2,00           2,00         -    | Preis           0,00           1.783,81           831,81 | Rabatt<br>0,00 | Pos-Preis<br>0,00<br>3.567,62<br>1.663,62                                                      | add<br>         |                  |                       | H Druckvorschau       | Image: constraint of the second second sec |
| Artikelnummer<br>IC-TKIC3B-01<br>IC-TKIC1B-01<br>it freundlichen Grö                                | Bezeichnung<br>TOMAHAWK IC3 INDOOR BIKE<br>TOMAHAWK IC1 INDOOR BIKE          | Menge         Ein           0,00         2,00           2,00         3,00 | nheit Preis<br>0,00<br>1.783,81<br>831,81                | Rabatt<br>0,00 | Pos-Preis<br>0,00<br>3.567,62<br>1.663,62                                                      | add             |                  | ⊖ in Arb              | eit                   | C         Catridic (Catrindia;dip)           I         December 2017           S         SU Mo To We Th Fr           2         3         4         5         6         7         8           9         10         11         12         13         14         15                                                                                                    |
| Artikelaummer<br>IC-TKIC3B-01<br>IC-TKIC1B-01<br>IC-TKIC1B-01<br>it freundlichen Grü                | Bezeichnung<br>TOMAHAWK IC3 INDOOR BIKE<br>TOMAHAWK IC1 INDOOR BIKE<br>18en  | Menge         Ein           0,00         2,00           2,00         3    | Preis         0,00           1.783,81         831,81     | Rabatt<br>0,00 | Pos-Preis<br>0,00<br>3.567,62<br>1.663,62                                                      | add<br>-        |                  | ⊖ in Arb<br>⊛ erledig | eit                   | Image: Construction of the second second s |
| Artikelnummer<br>IC-TKIC3B-01<br>IC-TKIC1B-01<br>IC-TKIC1B-01<br>it freundlichen Grü                | Bezeichnung<br>TOMAHAWK IC3 INDOOR BIKE<br>TOMAHAWK IC1 INDOOR BIKE          | Menge         Ein           0,00         2,00           2,00         -    | Preis         0,00           1.783,81         831,81     | Rabatt<br>0,00 | Pos-Preis<br>0,00<br>3.567,62<br>1.663,62                                                      | add             |                  | ⊖ in Arb<br>⊛ erledig | eit<br>tt speichern   | Image: Construction of the construction of the construction of  |
| Artikelnummer<br>IC-TKIC3B-01<br>IC-TKIC1B-01<br>IC-TKIC1B-01<br>it freundlichen Grü<br>tra Plevka  | Bezeichnung<br>TOMAHAWK IC3 INDOOR BIKE<br>TOMAHAWK IC1 INDOOR BIKE<br>18en  | Menge         Ein           0,00         2,00           2,00         3,00 | nheit Preis<br>0,00<br>1.783,81<br>831,81                | Rabatt<br>0,00 | Pos-Preis<br>0,00<br>3.567,62<br>1.663,62                                                      | add             |                  | ⊖ in Arb<br>⊛ erledig | eit<br>t<br>spekhern  | Image: Construction of the second second s |
| Artikelnummer<br>IC-TKIC3B-01<br>IC-TKIC1B-01<br>IC-TKIC1B-01<br>it freundlichen Grü                | Bezeichnung<br>TOMAHAWK IC3 INDOOR BIKE<br>TOMAHAWK IC1 INDOOR BIKE<br>ißen  | Menge         Ein           0,00         2,00           2,00         -    | Preis         0,00           1.783,81         831,81     | Rabatt<br>0,00 | Pos-Preis<br>0,00<br>3.567,62<br>1.663,62                                                      | add             |                  | ⊖ in Arb<br>⊛ erledig | eit<br>t<br>speichern | C         Catride (Calendarder)           1         December 2017           5         SU Mo To We Th Fr           2         3         4         5         0         7           2         3         4         5         0         7         1           2         3         4         5         0         7         1           2         3         4         5         0         7         1           2         3         4         5         0         7         1           2         3         4         5         0         7         1           2         3         4         5         0         7         1           2         3         4         5         0         7         1           2         3         4         15         0         7         12           30         3         1         12         14         15         12         12           30         3         1         1         1         1         1         1         1         1         1         1         1         1         1                                                                                                    |
| Artikelnummer<br>IC-TKIC3B-01<br>IC-TKIC3B-01<br>IC-TKIC1B-01<br>it freundlichen Gröt<br>tra Plewka | Bezeichnung<br>TOMAHAWK IC3 INDOOR BIKE<br>TOMAHAWK IC1 INDOOR BIKE<br>Bißen | Menge         Ein           0,00         2,00           2,00         3    | nheit Preis<br>0,00<br>1.783,81<br>831,81                | Rabatt<br>0,00 | Pos-Preis         0,00           3.567,62         1.663,62           1.663,62         1.663,62 | add             |                  | ⊖ in Arb<br>⊕ erledig | eit<br>tt<br>P.Plewia | Image: constraint of the state of the state of  |

Wenn ihr alle Artikel eingegeben habt, klickt ihr auf erledigt – speichern.

Dann geht ihr auf die Druckvorschau und setzt folgende Haken:

#### Bei Versand per Email:

Schritt 1: Nur die Originalbestellung per Email versenden!

Schritt 2: Den *Bestelldurchschlag Wareneingang* für die eigenen Unterlagen ausdrucken und den gewünschten Liefertermin im Terminkalender vermerken!

#### **Bei Versand per Post:**

*Originalbestellung* und *Bestelldurchschlag Wareneingang* ausdrucken, Original unterschreiben, einkuvertieren und versenden. Der Bestelldurchschlag wird in der Klarsichthülle mit aufgehoben. Der gewünschte Liefertermin wird im Kalender vermerkt.

Hier der Ausdruck "Wareneingangsmeldung":

| -> C û     | (1) www.uebungsuntern       Emili       Emili       Peg | ehmen.bayern/portal1(<br>tt.Porenbag-Gadd * Fromtile       | 0/program/p1027,php?func           | tion = print & bestellnu | mmer=8va         | arstring                       |                                            | A Suc              | ien<br>I           |   | xet | II\ (D)<br>3 II | =<br>>> |
|------------|---------------------------------------------------------|------------------------------------------------------------|------------------------------------|--------------------------|------------------|--------------------------------|--------------------------------------------|--------------------|--------------------|---|-----|-----------------|---------|
| t a timent | <u>Kinth</u><br>Peg                                     | tt Promotop-GubH * Fromatte                                |                                    | - Automatischer Zoor     | . :              |                                | Rice                                       | bladt Powerphot    |                    | 1 | xet | 5 <b>.</b>      | »       |
|            | Kiebb<br>Peg                                            | ti Povenkop-GabH * Frozentile                              | eete: 30 * 90783 Parts.            |                          | 2                |                                | Klee                                       | blatt Prosershop   |                    |   |     |                 |         |
|            | Übi                                                     | asus Sport GmbH<br>angsunternehmen                         | I                                  |                          | Lief<br>War<br>O | ferung e<br>re anger<br>einwan | ingegangen am:<br>iommen und gepr<br>dfrei | ut                 |                    |   |     |                 |         |
|            | Fro<br>907<br>W                                         | nmüllerstr. 30<br>63 Fürth<br>areneingang<br>ieferernummer | smeldung                           | Bestelldatum             | Gru<br>Date      | mangel<br>nd:<br>um.           | Angebotsnum                                | Kurzz<br>mer Anget | otsdatum           |   |     |                 |         |
|            |                                                         | 440105                                                     | EKZ11BMF70074                      | 08.12.2017               | 51               | T                              | KAP12201                                   | 7 05.1             | 2.2017             |   |     |                 |         |
|            | Au                                                      | fgrund Ihrer Allgem                                        | einen Geschäftsbedingur            | igen bestellen wir       |                  | _                              |                                            |                    |                    |   |     |                 |         |
|            | Pos                                                     | Artikelnummer                                              | Artikelbezeichnung                 |                          | Menge            | ME                             | Einzelpreis                                | Rab%               | Re.Preis           |   |     |                 |         |
|            | 12                                                      | IC-TKIC1B-01<br>IC-TKIC3B-01                               | TOMAHAWK ICI IP<br>TOMAHAWK IC3 IP | NDOOR BIKE               | 2,00<br>2,00     |                                | 831,81<br>1783,81                          |                    | 1663,62<br>3567,62 |   |     |                 |         |

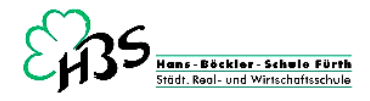

So, jetzt heißt es: Warten bis die bestellte Ware eintrifft.

In unserem Fall geht das recht schnell, schließlich ist die Pegasus Sport GmbH bei uns mit im Haus. Daher bekommen wir pünktlich den Lieferschein und den Empfangsschein (oder gleich die Rechnung).

Mit Eintreffen der Lieferung vermerken wir dies im Kalender, setzen also in der entsprechenden Zeile ein Häkchen.

| uebungsunternehmen.bayern/port/i × p2027.php | × p1027.php                                                     | × +                                                                                                    |                                                                                                    |                                                            |                                                                                              |                                                 |                        | - 0                                 | ×                                      |
|----------------------------------------------|-----------------------------------------------------------------|----------------------------------------------------------------------------------------------------|----------------------------------------------------------------------------------------------------|------------------------------------------------------------|----------------------------------------------------------------------------------------------|-------------------------------------------------|------------------------|-------------------------------------|----------------------------------------|
| (←) → C' û (Ĵ www.uebungs                    | unternehmen.bayern/portal10/                                    | program/p2027.php?func                                                                                                    | tion=print&page=0&l0                                                                                           | =-1&content=                                               | … 🛛 🏠                                                                                        | Q, Suchen                                       |                        | lir\ C                              | ⊐ ⊐                                    |
|                                              | Pegana Sport Gubbl * Promulilerer: 20**<br>Kleeblatt-Powershop- | – 4<br>90763 Fasts<br>GmbH                                                                                                    | Automatischer Zoom                                                                                             | 4                                                          | Pegasus<br>Übun<br>Fr                                                                        | Sport GmbH<br>gsunternehmen<br>oonmüllerstr. 30 |                        | 801                                 | >>>>>>>>>>>>>>>>>>>>>>>>>>>>>>>>>>>>>> |
|                                              | Fronmüllerstr. 30<br>90763 Fürth                                |                                                                                                    |                                                                                                    | Pegasu                                                     | us@uebungsunter                                                                              | Tel:<br>Fax:<br>nehmen.bayern                   |                        |                                     |                                        |
|                                              | Lieferschein                                                    |                                                                                                    |                                                                                                    |                                                            |                                                                                              |                                                 |                        |                                     |                                        |
|                                              | Kundennummer                                                    | Auftragsnummer                                                                                                    | Auftragsdatum                                                                                                  | L.Wo II                                                    | hre Bestellnummer                                                                            | Bestelldatum                                    |                        |                                     |                                        |
| n na Chain an Chaine                         | 24267                                                           | VKGL78040                                                                                                    | 18.12.2017                                                                                                    | 51 H                                                       | EKZ11BMF70074                                                                                | 08.12.2017                                      |                        |                                     |                                        |
|                                              | Lieferbedingung: frei Ha                                        | us                                                                                                    |                                                                                                    | LS erfasst: Pe                                             | etra Plewka                                                                                  |                                                 |                        |                                     |                                        |
|                                              | Pos. Artikelnummer                                              | Artikelbezeichnung                                                                                                    |                                                                                                    | Menge ME                                                   | Ν                                                                                            | /                                               |                        |                                     |                                        |
|                                              | 1 IC-TKICIB-01<br>2 IC-TKIC3B-01                                | TOMAHAWK ICI IP<br>TOMAHAWK IC3 IP                                                                                                    | NDOOR BIKE<br>NDOOR BIKE                                                                                       | 2,00<br>2,00                                               |                                                                                              |                                                 |                        |                                     |                                        |
| E O Zur Suche Text hier eingeben             | 0 2 🗔 🛙                                                         | 🖬 🙍 🚺                                                                                                    | ۵ 🔄                                                                                                    |                                                            |                                                                                              | da d                                            | x <sup>a</sup> 🔨 🐿 🛋 🧟 | (1)<br>(1)<br>(11:03<br>(18.12.2017 | -                                      |
|                                              |                                                                 |                                                                                                    |                                                                                                    |                                                            |                                                                                              |                                                 |                        |                                     |                                        |
| vebungsunternehmen.bayern/porta × p2027.php  | × p1027.php                                                     | × +                                                                                                    | tion-print&page=0.8.IF                                                                                         | -18content                                                 | 🖸 🕁                                                                                          | Q Suchen                                        |                        | - c/                                | ×<br>n =                               |
| t      z von 2                               |                                                                 | - 4                                                                                                    | F 70%                                                                                                    | :                                                          | • *                                                                                          | - Connen                                        | 22                     |                                     | • »                                    |
|                                              | Pe<br>Pe<br>O<br>Pi<br>Pi<br>So<br>E<br>E                       | na Amalycian Anathen N Withou<br>gasus Sport GmbH<br>ungsandrenehmen<br>ommillentr, 30<br>7/63 Parth<br>mpfangsschein                                                                                                    | Peg                                                                                                    | Pegasus S<br>Obung<br>Fro<br>ssus@uebungsuntern            | Sport GrubH<br>putternschnen<br>mmillerstr. 30<br>90763 Fürth<br>Tei:<br>Fax:<br>ehmen.bayem |                                                 |                        |                                     | ^                                      |
|                                              |                                                                 | International and a second second sec | se Autorgolean EURo<br>11122017 51<br>ES entre<br>Standard EURope EURo<br>200<br>ES Entre<br>Stempel, Untersol | Date Benchlmanner<br>EKZ (1804° 10014)<br>Pres Pierks<br>E | Brendisen:                                                                                   |                                                 |                        |                                     |                                        |

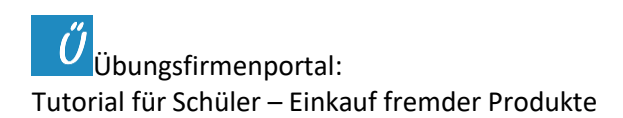

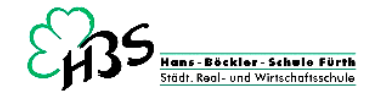

Wir kontrollieren den Wareneingang und füllen dabei den Bestelldurchschlag Wareneingang aus. Wenn die Ware in Ordnung war, füllen wir den Empfangsschein aus, schicken ihn unterschrieben wieder zurück an den Lieferanten und warten auf die Rechnung. Häufig wird es aber so sein, dass gleich die Rechnung bei der Ware dabei ist. Dann müssen wir den Empfangsschein natürlich nicht zurückschicken.

| uebungsunternehmen.bayern/port/ii × p2027.php × +                                      |                                                                                                    | - ø ×          |
|----------------------------------------------------------------------------------------|----------------------------------------------------------------------------------------------------|----------------|
| $(\leftarrow \rightarrow \ {\bf C} \ {\bf \hat{c}}$ www.uebungsunternehmen.bayern/port | tal10/program/p2027.php?function=print&page=0&ID=-1&content= 🛛 🕶 💆 🔍 Suchen                                                                                                    | lin\ ©D ≡      |
| 🗖 🛨 🗣 🚺 von 1                                                                          | - + 70% :                                                                                                    | 26668×         |
|                                                                                        | Pregasus Sport GmbH           Kitebiati Powenkop-GmbH         Danguaterschares           Danguaterschares         Pregasus Sport GmbH           Dinguaterschares         Pregasus Sport GmbH           Dinguaterschares         Pregasus Sport GmbH           Dinguaterschares         Pregasus Sport GmbH           Dinguaterschares         Pregasus Sport GmbH           Pregasus Sport GmbH         Pregasus Sport GmbH           Pregasus Sport GmbH         Pregasus Sport GmbH           Pregasus Sport GmbH         Pregasus Sport GmbH           Pregasus Guebaguaterschares         Pregasus Guebaguaterschares           Pregasus Guebaguaterschares         Pregasus Guebaguaterschares           Pregasus Guebaguaterschares         Pregasus Guebaguaterschares           Pregasus Guebaguaterschares         Pregasus Guebaguaterschares           Pregasus Guebaguaterschares         Pregasus Guebaguaterschares           Pregasus Guebaguaterschares         Pregasus Guebaguaterschares           Pregasus Guebaguaterschares         Pregasus Guebaguaterschares           Pregasus Guebaguaterschares         Pregasus Guebaguaterschares           Pregasus Guebaguaterschares         Pregasus Guebaguaterschares           Pregasus Guebaguaterschares         Pregasus Guebaguaterschares           Pregasus Guebaguaterschares         Pregasus                                                      |                |
|                                                                                        | Lefferbane:         Proc.         Artice/Terror/mang         Marge         MS         Examples         Description           1         Inconcentration         TOMAMAYIK IN INDOOR IDEC         2.00         81.8         191.8         191.8           2         Inconcentration         TOMAMAYIK IN INDOOR IDEC         2.00         81.8         2.00.4         113.8                                                                                                    |                |
| 🕶 💽 Zur Sucha Tart bier einneben                                                       | Watermeint stern         Verglasien         Verglasien         V | (a, b)) 1996 □ |

**Nicht vergessen:** Den Wareneingang und den Rechnungseingang vermerken wir in der Terminverfolgung! (Bestellbuch – TV)

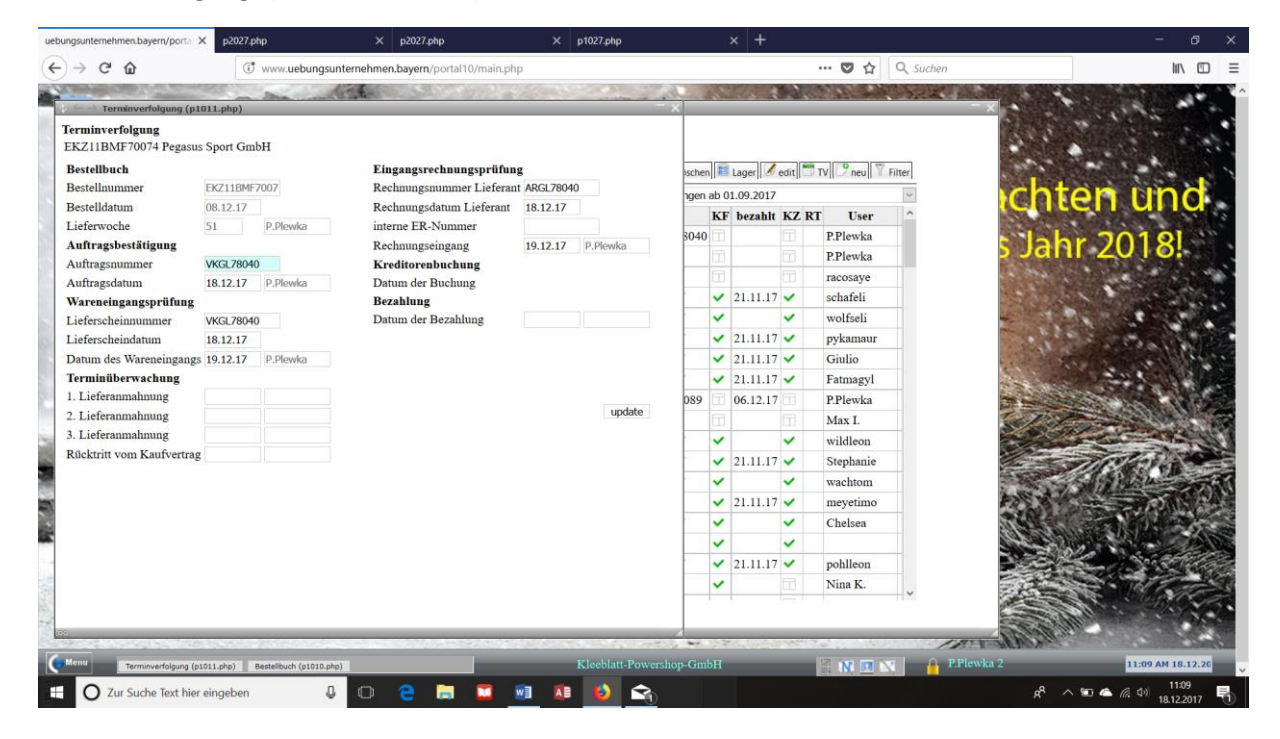

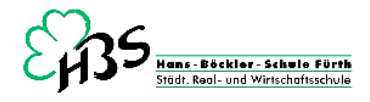

#### Die nächsten Schritte sind nun:

#### \* die Rechnungskontrolle (Leute, bitte mit Taschenrechner! Kontrolle aller Beträge: Summen, Steuer, Skonto!) -

Und dann: die Buchung der Eingangsrechnung (KF für Kreditorenfaktura), die Bezahlung der Eingangsrechnung (Eurobank) und die Buchung der Bezahlung (KZ für Kreditorenzahlung). Wie das alles geht seht ihr hier:

**Buchung der Eingangsrechung:** unsere Fitness-Räder gelten als BGA, daher Konto 0860. Die Kreditorennummer der Pegasus GmbH findet ihr auf dem Bestelldurchschlag (der Wareneingangsmeldung), oder in den Liste der Übungsunternehmen unter LNR (für Lieferanten-Nummer).

| uebungsunterne                   | hmen.bayern/portal 🗙    | p2027.php       |                 | × 🥖 Eurobank           |                    | × p2027.php        |               |                                 | +                              |                  |                |                                         |                                         |     |
|----------------------------------|-------------------------|-----------------|-----------------|------------------------|--------------------|--------------------|---------------|---------------------------------|--------------------------------|------------------|----------------|-----------------------------------------|-----------------------------------------|-----|
| (←) → C                          | ŵ                       | (it www.u       | iebungsunternel | nmen.bayern/portal1    | 0/main.php         |                    |               |                                 | (                              | 🛡 🏠 🔍 Su         | chen           |                                         | lii\ 🖸                                  | ≡   |
| $e \leftarrow  ightarrow$ Dialog | gbuchen (b3010.php)     |                 |                 |                        |                    |                    |               |                                 |                                |                  |                |                                         | _                                       | × ^ |
| Dialogbuche                      | n Journal               |                 |                 |                        |                    |                    |               |                                 |                                |                  |                | T-Konten                                | 😸 Druckvorschau                         |     |
| Periode                          | 14 Automati             | isch 🖂          |                 |                        | Batchnum           | ner                |               |                                 | Erfas                          | ssungsdatum      |                | 19.12.17                                |                                         |     |
| BA<br>KF                         | Datum<br>19.12.17       | Soll 0860       | Haben<br>440105 | Beleg<br>EKZ11BMF70074 |                    | Text<br>ARGL78040  |               | B/N<br>B ×<br>B ×<br>B ×<br>B × | Betrag<br>6.225,18<br>6.225,18 |                  | 9 (19 %)       | OK speiche                              | m                                       |     |
|                                  |                         |                 | OP-N<br>EKZ     | ummer ît 0             | illig<br>2.02.2018 | Betrag<br>6.225,18 | Skonto<br>2   | Skontobetrag<br>124,50          | g Skonto Tage                  | Netto Tage<br>45 |                |                                         |                                         |     |
| <u>s</u>                         |                         |                 | 0860 BGA        |                        |                    | Н                  |               | <u>s</u>                        |                                | 440105 Pega      | sus Sport GmbH |                                         | Н                                       |     |
| Menu                             | Bestellbuch (p1010.php) | Dialoobucheo (h | 3010.oho)       |                        | _                  | Kleeblat           | tt-Powershop- | GmbH                            | 1                              |                  | P.Plewka 2     | 7:3                                     | 5 PM 19.12.201                          | 6   |
|                                  | Zur Suche Text hier ei  | ngeben          | ₽ ⊂             | ) 含 肩                  |                    | 1                  |               |                                 |                                |                  |                | x <sup>q</sup> ∧ '≡ <b>△</b> <i>@</i> : | ( <sup>3)</sup> 19:35 [<br>19.12.2017 [ | ₽ Ĭ |

Überweisung:

| ngsunternehmen.bayern/port= × p2023                                                                                                    | lehp X 🥖 Eurobank                                                                                                    | × p2027.php                                                                            | × +                  |              | - o                                             |
|----------------------------------------------------------------------------------------------------|----------------------------------------------------------------------------------------------------|----------------------------------------------------------------------------------------|----------------------|--------------|-------------------------------------------------|
| → C' ŵ                                                                                                    | www.eurobank.online/transaction/transfer/                                                                                                    |                                                                                        |                      | 💟 🟠 🔍 Suchen | lii\ 🗊                                          |
| Home<br>Konterrühernicht<br>Umstatungege<br>Oberweitung und<br>Uberweitung und<br>Die Gene Genereitung<br>Lassicherte auförenstung<br>Die auförder<br>Die auförg einleger<br>Die auförg einleger<br>Die auförg einleger | Action<br>an<br>Acting<br>and<br>Acting<br>Acting<br>Actin | Veisung<br>10557588<br>Pagasas Sport Grid#1<br>DE88 7115 0000 0010 5495 04<br>EURODEH1 |                      |              |                                                 |
| Auftragsvorlagen<br>Postfach<br>Service<br>Konterverwaltung                                                                                                    | Betrag<br>Verwendungszweck                                                                                                    | 6.100,67<br>Rechnungs-Nummer:<br>ARG178040                                             |                      |              |                                                 |
| Logout                                                                                                    | Datum                                                                                                    | 19.12.2017  Als Vorlage speichern                                                      | Überweisung absenden |              |                                                 |
| Virtuelle Bank der Übu                                                                                                    | ngsfirmenzentrale der bayerischen Wirtsch                                                                                                    | iftsschulen                                                                            |                      | μ            | npressum - Datenschutz                          |
| O Zur Suche Text hier eingeber                                                                                                    | 4 o e 🚍                                                                                                    | 🖬 🗴 🚺 🛋                                                                                |                      |              | R <sup>R</sup> ^ 1 🛥 🛋 🥂 다) 19:15<br>19:12:2017 |

Jetzt noch die TAN (Transaktionsnummer) anfordern und weg damit!!

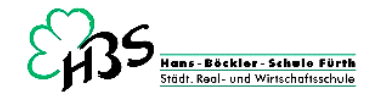

### Buchung der Bezahlung anhand des Kontoauszugs oder des Überweisungsbeleges:

| ebungsunterneh                 | men.bayern/portal X p2    | 2027.php              | ×             | < 🥖 Eurobank     |                | × p2027.php       |             | × + |                 |            | -                 | Ð                  |
|--------------------------------|---------------------------|-----------------------|---------------|------------------|----------------|-------------------|-------------|-----|-----------------|------------|-------------------|--------------------|
| ⊖ → œ                          | ŵ                         | (if www.uebu          | ngsunternehm  | en.bayern/portal | 0/main.php     |                   |             |     | 🛡 🏠 🔍 SU        | ichen      |                   | lii\ 🖽             |
| $\leftarrow  ightarrow$ Dialog | buchen (b3010.php)        |                       |               |                  |                |                   |             |     |                 |            |                   | -                  |
| Dialogbuchen                   | Journal                   |                       |               |                  |                |                   |             |     |                 |            | 🗔 T-Konten 😝 Dr   | ruckvorschau       |
| eriode                         | 14 Automatisch            | ~                     |               |                  | Batchnumm      | 21                |             |     | Erfassungsdatum |            | 19.12.17          |                    |
| A                              | Datum                     | Soll                  | Haben         | Beleg            |                | Text              |             |     | 1               | Betrag Sk  | onto              |                    |
| Ζ 字                            | 19.12.17                  | 440105                | 2800          | EKZ11B           | 4F70074        | ARGL7             | 8040        |     | 6.              | 100,68 12  | 4,50 OK speichern |                    |
|                                |                           | 0                     | P Datum       | Betrag fällig    | Skonto Zahlu   | ng Ausgleich Rest |             |     |                 |            | submit            |                    |
|                                |                           | ▶ 🗹 EK                | CZ 19.12.17 6 | 5.225,18 02.02.1 | 8 124,50 6.100 | 68                |             |     |                 |            |                   |                    |
|                                |                           |                       |               |                  |                | _                 |             |     |                 |            |                   |                    |
|                                |                           |                       |               |                  |                |                   |             |     |                 |            |                   |                    |
|                                |                           |                       |               |                  |                |                   |             |     |                 |            |                   |                    |
|                                |                           |                       |               |                  |                |                   |             |     |                 |            |                   |                    |
|                                |                           |                       |               |                  |                |                   |             |     |                 |            | ~                 |                    |
|                                |                           |                       |               |                  |                |                   |             |     |                 |            |                   |                    |
|                                |                           |                       |               |                  |                |                   |             |     |                 |            |                   |                    |
|                                |                           |                       |               |                  |                |                   |             |     |                 |            |                   |                    |
|                                |                           |                       |               |                  |                |                   |             |     |                 |            |                   |                    |
|                                |                           |                       |               |                  |                |                   |             |     |                 |            |                   |                    |
|                                |                           |                       |               |                  |                |                   |             |     |                 |            |                   |                    |
|                                |                           |                       |               |                  |                |                   |             |     |                 |            |                   |                    |
| S                              |                           | 440105 Peg            | asus Sport Gr | mbH              |                | Н                 | s           |     | 2800 Et         | ırobank    |                   | н                  |
|                                |                           |                       |               |                  | 6.225,         | .8                |             |     | 1.334,51        |            | 45.562,1          | 11                 |
|                                |                           |                       |               |                  |                |                   |             |     |                 |            |                   |                    |
| Menu                           | Bestellbuch (p1010.php)   | Dialogbuchen (b3010.) | php)          |                  |                | Kleeblatt-Pow     | ershop-GmbH |     | 🗐 📉 🗖 📉         | P.Plewka 2 | 7:37 PM           | 19.12.201          |
| 0 Z                            | ur Suche Text hier eingel | ben                   | 0             | e 📄              | 💴 🔟            | 🚺 횓 <             |             |     |                 | Ŕ          | ዮ ^ 🖿 📥 🧟 🕬 1     | 19:37<br>9:12:2017 |

| uebungsunterne                       | ehmen.bayern/portal 🗙   | p2027.php        |              | х 🥖 е        | urobank    |           | × p2027.p     | hp            |            |        |       |            |            |          |                  |                           |                          |     |
|--------------------------------------|-------------------------|------------------|--------------|--------------|------------|-----------|---------------|---------------|------------|--------|-------|------------|------------|----------|------------------|---------------------------|--------------------------|-----|
| (←) → e                              | ۲<br>۵                  | (i) www.u        | ebungsuntern | iehmen.bayer | n/portal1( | 0/main.pl | hp            |               |            |        |       | 🛡 t        | 2 Q Suc    | hen      |                  | 107                       |                          | ≡   |
| $e_{i} \leftarrow \rightarrow$ Dialo | gbuchen (b3010.php)     |                  |              |              |            |           |               |               |            |        |       |            |            |          |                  |                           | -                        | × ^ |
| Dialogbuche                          | en Journal              |                  |              |              |            |           |               |               |            |        |       |            |            |          |                  | T-Konten Sruckv           | orschau                  |     |
| Periode                              | 14 Automatis            | sch 🗸            |              |              |            | Batch     | nummer        |               |            |        |       | Erfassung  | sdatum     |          | 1                | 9.12.17                   |                          |     |
| BA<br>Auto                           | Datum                   | Soll             | Haben        | Beleg        |            |           | Text          |               | B/N<br>B ~ | Ве     | etrag | 0,00       | U/V        | Steuer   | >                | OK speichern              |                          |     |
|                                      |                         |                  |              |              |            |           |               |               |            |        |       |            |            |          |                  |                           |                          |     |
|                                      |                         |                  |              |              |            |           |               |               |            |        |       |            |            |          |                  |                           |                          |     |
|                                      |                         |                  |              |              |            |           |               |               |            |        |       |            |            |          |                  |                           |                          |     |
|                                      |                         |                  |              |              |            |           |               |               |            |        |       |            |            |          |                  |                           |                          |     |
|                                      |                         |                  |              |              |            |           |               |               |            |        |       |            |            |          |                  |                           |                          |     |
|                                      |                         |                  |              |              |            |           |               |               |            |        |       |            |            |          |                  |                           |                          |     |
|                                      |                         |                  | 1            | BA Datum     | Soll       | Haben     | Beleg         | Text          | Betrag     | Skonto | StKZ  | StZ UStID  | user       |          |                  |                           |                          |     |
|                                      |                         |                  |              | KE 19.12.17  | 440105     | 2800      | EKZ11BMF70074 | ARGL 78040    | 6.100,68   | 124,50 | v     | 9          | P.Plewka = | -        |                  |                           |                          |     |
|                                      |                         |                  |              | XF 19.12.17  | 0000       | 440105    | EKZ11DMF/5574 | AKGL/00-0     | 0.223,10   |        | v     | 9          | P.F ICWKa  |          |                  |                           |                          |     |
|                                      |                         |                  |              |              |            |           |               |               |            |        |       |            |            |          |                  |                           |                          |     |
| s                                    | 5                       |                  |              |              |            |           | н             |               | s          |        |       |            |            |          |                  | н                         |                          |     |
|                                      |                         |                  |              |              |            |           |               |               |            |        |       |            |            |          |                  |                           |                          |     |
| ( Menu                               | Bestellbuch (p1010.php) | Dialogbuchen (b) | 3010.php)    |              |            | -         | Kleebl        | att-Powershop | -GmbH      | -      |       | - III IN 🗖 |            | P.Plewka | 2                | 7:38 PM 19.1              | 2.201                    |     |
| . 0                                  | Zur Suche Text hier ein | igeben           | 0            | 0 2          | <b></b>    |           | 🛛 🚺 😆         |               |            |        |       |            |            |          | x <sup>e</sup> ~ | 、 🎟 📥 🧖 (小) 19:<br>19:12. | 18<br>2017 <sup>[]</sup> | p   |

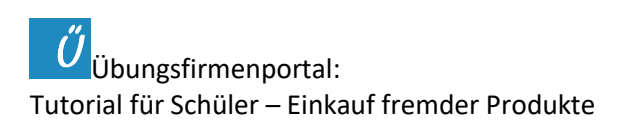

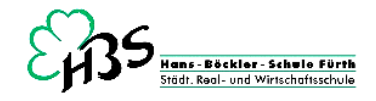

Tja – das war's dann. Fast. Jetzt noch alles in die Terminverfolgung eintragen:

|                                              | 1011.php)        |      |                          |            |          | ×      |      |           |       |                 | - x      | Constant of   | 110000                                      |           |
|----------------------------------------------|------------------|------|--------------------------|------------|----------|--------|------|-----------|-------|-----------------|----------|---------------|---------------------------------------------|-----------|
| <b>rminverfolgung</b><br>KZ11BMF70074 Pegasu | is Sport GmbH    |      |                          |            |          |        |      |           |       |                 |          |               |                                             |           |
| estellbuch                                   |                  |      | Eingangsrechnungsprüfun  | g          |          | Ischer |      | Lager 🖉 e | iit 🗂 | TV 9 neu 7 Filt | er       | 100           |                                             |           |
| estellnummer                                 | EKZ11BMF7007     |      | Rechnungsnummer Lieferan | t ARGL7804 | 0        | 2000   | ab 0 | 00 2017   | -0    |                 |          | chto          |                                             | 2         |
| estelldatum                                  | 08.12.17         |      | Rechnungsdatum Lieferant | 18.12.17   |          | igen   | ab u | 1.09.2017 | 27 D  | r Taan          | <u>^</u> | <b>UILE</b>   |                                             | U         |
| ieferwoche                                   | 51 P.Ple         | ewka | interne ER-Nummer        |            |          |        | KF   | bezanit 1 | AZ R  | User            |          |               | the second                                  |           |
| uftragsbestätigung                           |                  |      | Rechnungseingang         | 19.12.17   | P.Plewka | _      |      |           |       | and the         |          | s Jahr        | 2018                                        |           |
| uftragsnummer                                | VKGL78040        |      | Kreditorenbuchung        |            |          |        |      | _         | 10    | stueoliv        |          | 1.1.1.1.1.1.1 |                                             |           |
| uftragsdatum                                 | 18.12.17 P.Ple   | ewka | Datum der Buchung        |            |          |        |      |           |       | wachtom         |          |               | a martin D                                  |           |
| Vareneingangsprüfung                         |                  |      | Bezahlung                |            |          |        |      |           | 13    | stueoliv        |          | 1500          |                                             |           |
| ieferscheinnummer                            | VKGL78040        |      | Datum der Bezahlung      | 19.12.17   | P.Plewka |        |      |           |       |                 |          | -             | 1 1 1 1 1 1                                 |           |
| ieferscheindatum                             | 18.12.17         |      |                          |            |          | 8040   | ~    | 19.12.17  | -     | P.Plewka        |          | 1.1.1         | THE STATE                                   |           |
| atum des Wareneingang                        | s 19.12.17 P.Ple | ewka |                          |            |          |        |      |           |       | P.Plewka        |          | and the       | Chen and and and and and and and and and an |           |
| erminüberwachung                             |                  |      |                          |            |          |        |      |           |       | racosaye        |          | and side      | 1.200 1.00                                  |           |
| Lieferanmahnung                              |                  |      |                          |            | undata   | 1      | ~    | 21.11.17  | -     | schafeli        |          |               | and a                                       | 3.        |
| Lieferanmahnung                              |                  |      |                          |            | update   |        | ~    |           | 1     | wolfseli        |          | Sel 1         | the second second                           | 100       |
| Lieferanmahnung                              |                  |      |                          |            |          | S. 1   | ~    | 21.11.17  | /     | pykamaur        |          |               | Carl And                                    | -         |
| ücktritt vom Kaufvertra                      | g                |      |                          |            |          |        | ~    | 21.11.17  | 1     | Giulio          |          |               | A Colorado                                  | 5         |
|                                              |                  |      |                          |            |          | 1      | ~    | 21.11.17  | /     | Fatmagyl        |          | - 1 - S       | 1.5 Jack                                    |           |
|                                              |                  |      |                          |            |          | 089    |      | 06.12.17  |       | P.Plewka        |          | F38 8 19      | AN AN                                       | \$9       |
|                                              |                  |      |                          |            |          |        |      |           |       | Max I.          |          | 365           |                                             |           |
|                                              |                  |      |                          |            |          |        | ~    |           | /     | wildleon        |          | 14237 W       | and the second                              |           |
|                                              |                  |      |                          |            |          |        | 4    | 21.11.17  | /     | Stephanie       |          |               | 300.36                                      | 1         |
|                                              |                  |      |                          |            |          |        | ~    |           | /     | wachtom         |          |               | Sector 1                                    |           |
|                                              |                  |      |                          |            |          |        |      |           | 1     |                 | *        |               | C. C. William                               | $\propto$ |
|                                              |                  |      |                          |            |          |        |      |           |       |                 |          | a north and   | Alle Standard                               | 5         |

Und damit seid ihr auch am Ende eurer Checkliste angekommen, und könnt den ganzen Vorgang in einer Klarsichthülle mit der Checkliste gut sichtbar vornedran im Ordner "Ablage 2017/18" ablegen.

## Gratuliere!